## CHANGING YOUR UCDC ACCOUNT PASSWORD FROM THE 3RD FL. COMPUTER LAB

If you forgot to change your "**UCDC account password**" prior to arriving at the center, please follow these instructions from the 3rd floor computer lab.

## STEP 1: Press Alt+ Ctrl +Del and click "Forgot my Password"

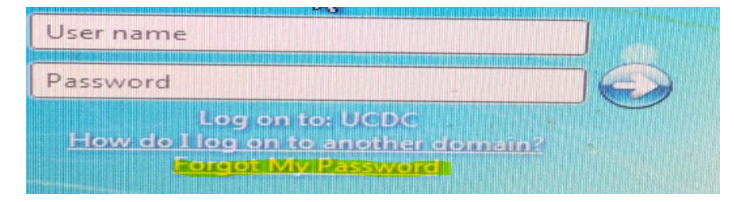

## STEP 2: Enter your username and CAPTCHA

| Enter Your User Name                                                       |                                                   |
|----------------------------------------------------------------------------|---------------------------------------------------|
| Enter your user name (for example, domain\username or<br>username@domain): |                                                   |
| jcalifornia@ucdc.edu                                                       | <b>USER NAME :</b> First Name Initial + Last Name |
| Enter the characters you see on the picture.                               | (Example: Joe California: jcalifornia@ucdc.edu).  |
|                                                                            |                                                   |
| RJCJR                                                                      |                                                   |

**STEP 3:** Click on Change Your UCDC Temporary Password. Enter your username & temporary password that was emailed to you by itsupport@ucdc.edu. If you did not receive the e-mail, contact itsupport@ucdc.edu or visit the IT Unit on the third floor.

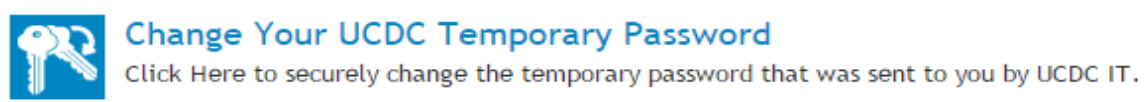

Passwords must contain a minimum of 8 characters and include, at least, one character from each category: uppercase letters (A-Z), lowercase letters (a-z), base 10 digits (0-9), non-alphanumeric (!, @, #, \$, %, ^, &, \*, (, ), -, +, <, > or ?).

**STEP 4:** Please complete the Questions and Answer Profile – This will allow you to unlock your account and reset your password in case you forget your password.

| Carlos and Carlottered | • 004200 • •                                                                                  | 🏦 pandansoti i kay suk i kayina 🔞 |
|------------------------|-----------------------------------------------------------------------------------------------|-----------------------------------|
|                        |                                                                                               |                                   |
|                        | <ul> <li>Your answer must comply with the policy requirements.</li> </ul>                     |                                   |
|                        | The relationship length of an anti-kir mult be 4 characters.     All provems must be unlight. |                                   |
|                        | Language of questions and answers: English (United States)                                    |                                   |
|                        | Question: Who is your childhood sports here?                                                  |                                   |
|                        | Argane (                                                                                      |                                   |
|                        |                                                                                               |                                   |
|                        | Confirm assume:                                                                               |                                   |
|                        |                                                                                               |                                   |
|                        | Question: What was your favorite sport in high school?                                        |                                   |
|                        | Anterit                                                                                       |                                   |
|                        | I                                                                                             |                                   |
|                        | Confirm sequent                                                                               |                                   |
|                        |                                                                                               |                                   |
|                        |                                                                                               |                                   |
|                        | Questions What is your favorite tourn?                                                        |                                   |
|                        | Allow)                                                                                        |                                   |
|                        | Confirm arswer:                                                                               |                                   |
|                        |                                                                                               |                                   |
|                        |                                                                                               |                                   |
|                        | Question: What was your favorite food as a child?                                             |                                   |
|                        |                                                                                               |                                   |

## How do I ask for IT help?

Send an e-mail to itsupport@ucdc.edu using your primary e-mail address or visit the IT Unit on the third floor.